## WEB 申込時に新規登録した競技者が表示されない場合

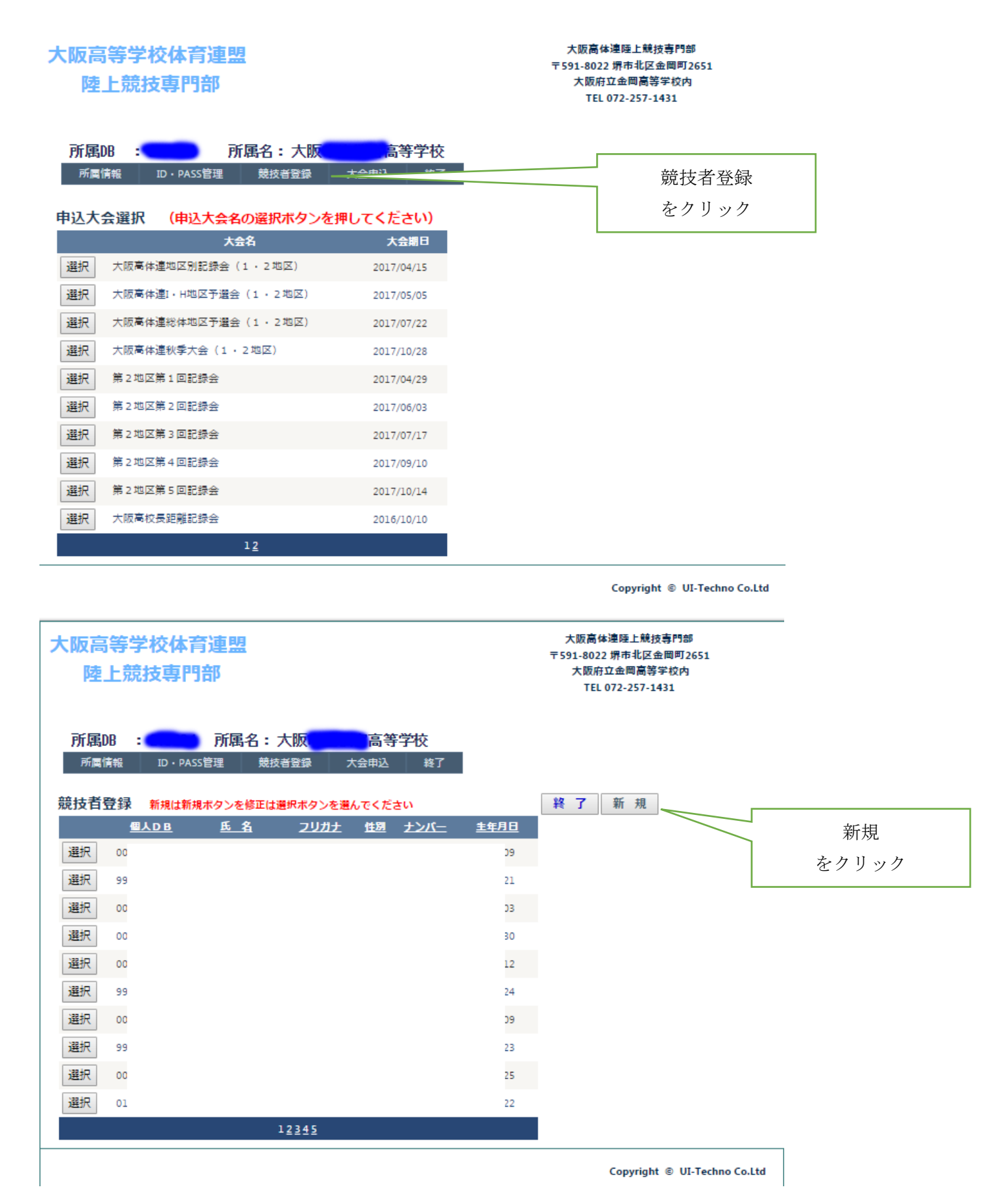

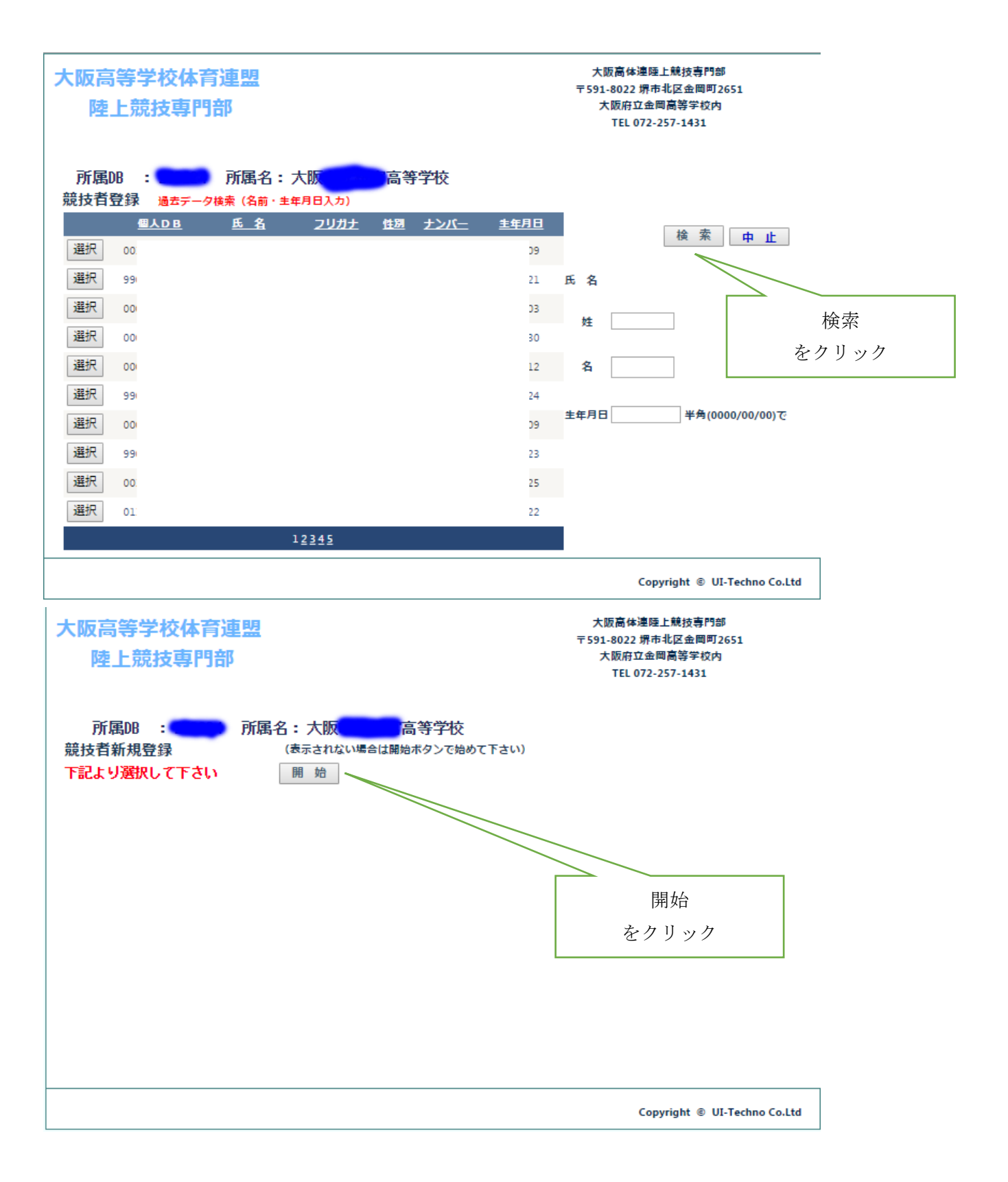

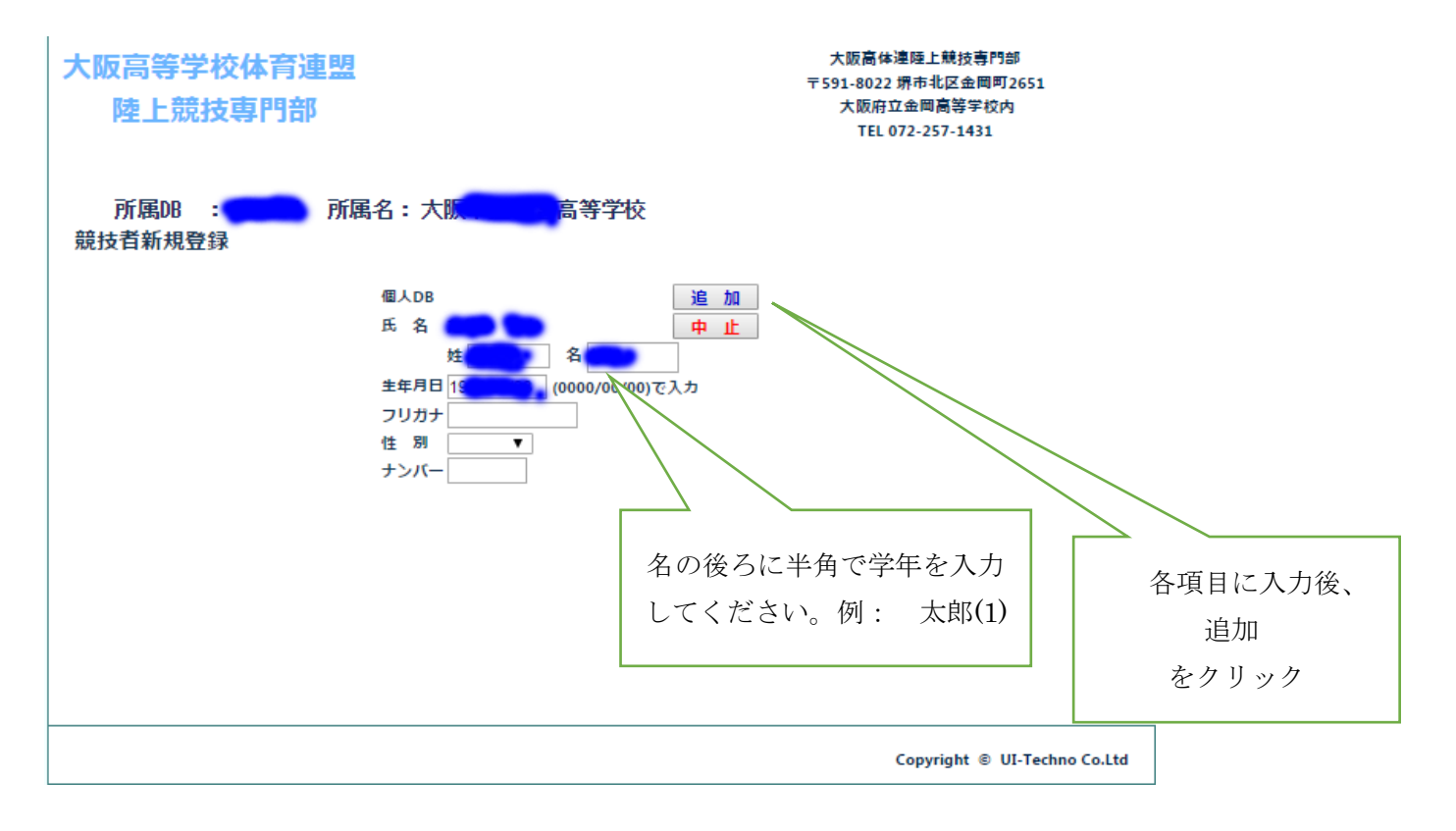

以上で完了です。